### Comment modifier l'habillage du texte?

Dans LibreOffice, il s'agit de l'adaptation du texte.

Il y a plusieurs possibilités :

a) Bouton droit de la souris...

- 1. Insertion d'image et redimension
- 2. Adaptation du texte
- 3. Sélectionner le type désiré...

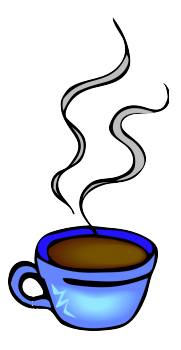

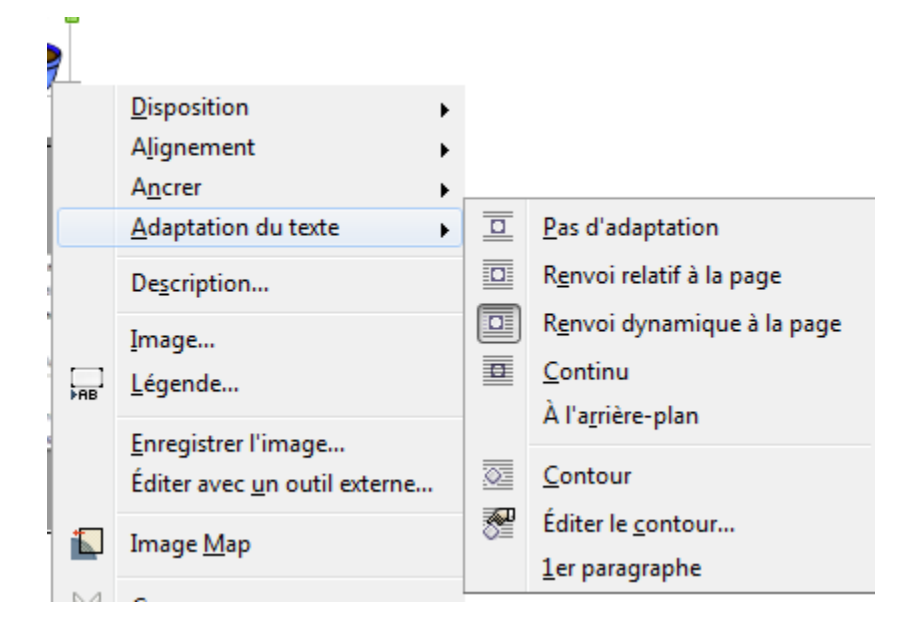

b) Menu de l'image (il faut sélectionner l'image pour que le menu apparaisse) :

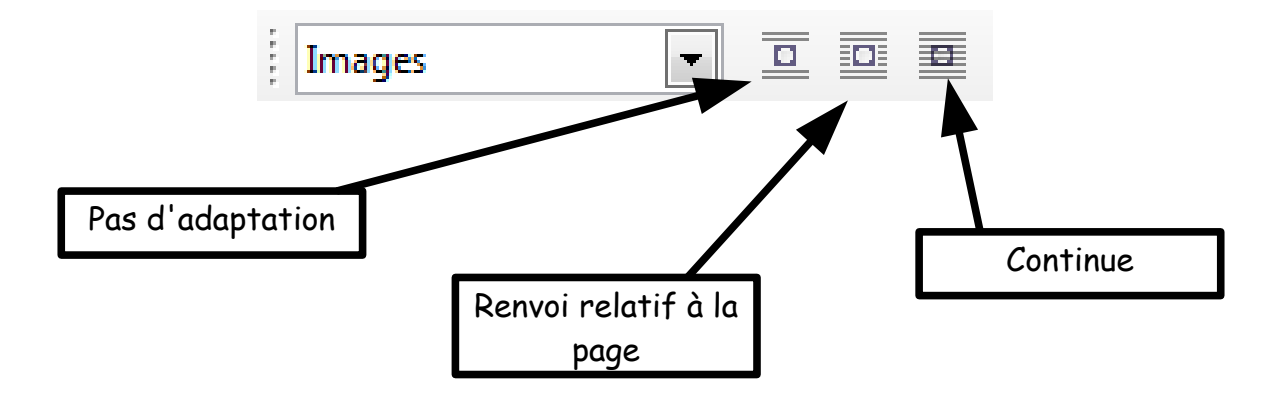

c) Sélection de l'image, Format, Image...

Sélection de l'onglet Adaptation du texte...

| Image                                                                                             |                                                                  |  |  |  |  |
|---------------------------------------------------------------------------------------------------|------------------------------------------------------------------|--|--|--|--|
| Macro   Type Options Adaptation du texte Hyperlien Image Rog   Disposition des lignes Ligne Ester |                                                                  |  |  |  |  |
| Image                                                                                             |                                                                  |  |  |  |  |
|                                                                                                   | Marro                                                            |  |  |  |  |
| Type Options                                                                                      | Adaptation du texte Hyperlien Image Rogner Bordures Arrière-plan |  |  |  |  |
| Paramétrages -                                                                                    |                                                                  |  |  |  |  |
|                                                                                                   |                                                                  |  |  |  |  |
| <u>A</u> ucun(e)                                                                                  | A <u>v</u> ant Aprè <u>s P</u> arallèle                          |  |  |  |  |
|                                                                                                   |                                                                  |  |  |  |  |
| <u>C</u> ontinu                                                                                   | Optimal                                                          |  |  |  |  |
| Espacement                                                                                        | Options                                                          |  |  |  |  |
| À <u>g</u> auche                                                                                  | 0,00cm 😂 🛛 Premier paragraphe                                    |  |  |  |  |
| À <u>d</u> roite                                                                                  | 0,00cm                                                           |  |  |  |  |
| En <u>h</u> aut                                                                                   | 0,00cm                                                           |  |  |  |  |
| En <u>b</u> as                                                                                    | 0,00cm                                                           |  |  |  |  |
|                                                                                                   | OK Annuler <u>A</u> ide <u>R</u> éinitialiser                    |  |  |  |  |

# Voici un tableau résumé des types d'adaptation du texte :

| Туре                                              | Définition                                                                                                    | Exemple                                                                                                    |  |  |
|---------------------------------------------------|----------------------------------------------------------------------------------------------------|----------------------------------------------------------------------------------------------------|--|--|
| Pas<br>d'adaptation<br>ou<br>Aucun                | L'image occupe un espace et<br>si elle est déplacée, le texte<br>aussi se déplace pour lui<br>laisser un espace.                                                                                                    | fdlksajflkjdslakjfkldjkjflaskdjfsajfjdsitueiqygfhdgkjfvhbcjxnvzncvjxhfjhdshfhuhy<br>arnjdhfjdhakjfhdjkshfjkbnxbnvncxbzjhfjkdhahgbjdbvcjxhgzjkhfjdvbdadhjjhfakjshdjf<br>hcbjdxhgjfhasjfvcnxmbvjdasjfhjdsnbfcjkfshdkfheuwyrtuieyrfhdjshfjdnc. <u>cdx:aahfjkd</u>                                                                                                   |  |  |
| Renvoi relatif<br>à la page<br>ou<br>Parallèle    | Le texte se dispose de<br>chaque côté de l'image.                                                                                                    | endais<br>nt que<br>de la<br>i, et je<br>i noute<br>le ciel<br>soleil,<br>et le<br>nailles<br>arillon<br>as le petit miarro ni la vieille Norade qui la<br>noiselle, mes enfants! notre demoiselle en pe                                                                                                    |  |  |
| Renvoi<br>dynamique à la<br>page<br>ou<br>Optimal | Tout le texte passe d'un seul<br>côté de l'image (un espace<br>blanc est créé : en avant de<br>l'image si vous êtes à gauche<br>de la page et en arrière de<br>l'image si vous êtes à droite<br>de la page).<br>Vous pouvez régler<br>l'espacement entre le texte<br>et l'image, par exemple à 0,5<br>(pour laisser un cadre blanc<br>tout autour)<br>Pour l'espacement : Format,<br>image, adaptation du texte<br>L'option de l'espacement est<br>au bas de cette fenêtre. | uinzaine, il<br>atin je me<br>youis, vieva<br>uie n'avait<br>is état desa montagne<br>gontlés, les<br>u'un grand<br>n'était pasvieue grand<br>n'était passeit. C'était devinez qui ! notre demoiselle,reforeud jabalgi uio everuti jasklf j<br>ef j fkul a jeor teut ikrd jsa fi dau<br>g fs dah flas fi<br>ui jain<br>ui jain jain jain jain jain jain jain jai |  |  |

| En continu<br>ou<br>Au travers | L'image n'occupe pas<br>d'espace. Le texte et l'image<br>peuvent être déplacés sans<br>influence un sur l'autre. Le<br>texte passe <u>sous</u> l'image. | werjfkldjhgfaitouertoijaklf<br>dl:aklfkgl:@ik@fkdjagkjjjjjj<br>djkljjBonjouedfaadsfdskajf<br>jlkfdahjgjhdljitdhlksajflk<br>udjhahgjujoeveutijdsklfjior<br>ifjugjtiked state jajorteutik<br>vfkljiaoerpuiejualfafsdghfd                                         |
|--------------------------------|----------------------------------------------------------------------------------------------------|----------------------------------------------------------------------------------------------------|
| À l'arrière plan               | L'image n'occupe pas<br>d'espace. Le texte et l'image<br>peuvent être déplacés sans<br>influence un sur l'autre. Le<br>texte passe <u>sur</u> l'image.  | erjtkiajngtaitouertoijak<br>kakifkal: eikefikeljaakiiii<br>jklijiBonjouedfoadsfdska<br>lkfdahjajhalikfdhlksajf<br>djhahajujo eikentijdskifji<br>iugjtiked <mark>ekenti</mark> jaiorteuti<br>ikljiaoerpujejualfafsdaht                                          |
| Avant                          | Le texte est déplacé en<br>avant de l'image. Un espace<br>blanc (libre) est créé en<br>arrière de l'image.                                              | rtoieudjhahgiuioewnutijdsklfjiortuiehjdf<br>edjfkdlajgiorteutikrdjsafidautiowerjfklo<br>ofsdghfdsgfd <u>slkfdl:aklfkgl:ajkgfkldjagk</u><br>(jkljk<br>ijBonjou<br>udfgadef<br>jskajfks<br>ijalkjfl<br>(djsf                                                     |
| Après                          | Le texte est déplacé en<br>arrière de l'image. Un espace<br>blanc (libre) est créé en<br>avant de l'image.                                              | oieudjhahgi uio ewruti jdsklfjiortuiehjdflkdh<br>e djfkdlajgi orteut<br>dhip qtejwfkljiao (<br>kldjagkjijjjjjkl<br>kljjBonjourdfgav<br>dsakljflkdsajklaj<br>dflkdhjlghi orugti jlksajfgi oerwutgi kj: asldkj<br>kldihafaitouertoi jaklfidhinatej wfkljijaoerni |

## Le saviez-vous?

Il est possible de modifier le contour d'une image pour éliminer le carré blanc autour de l'image.

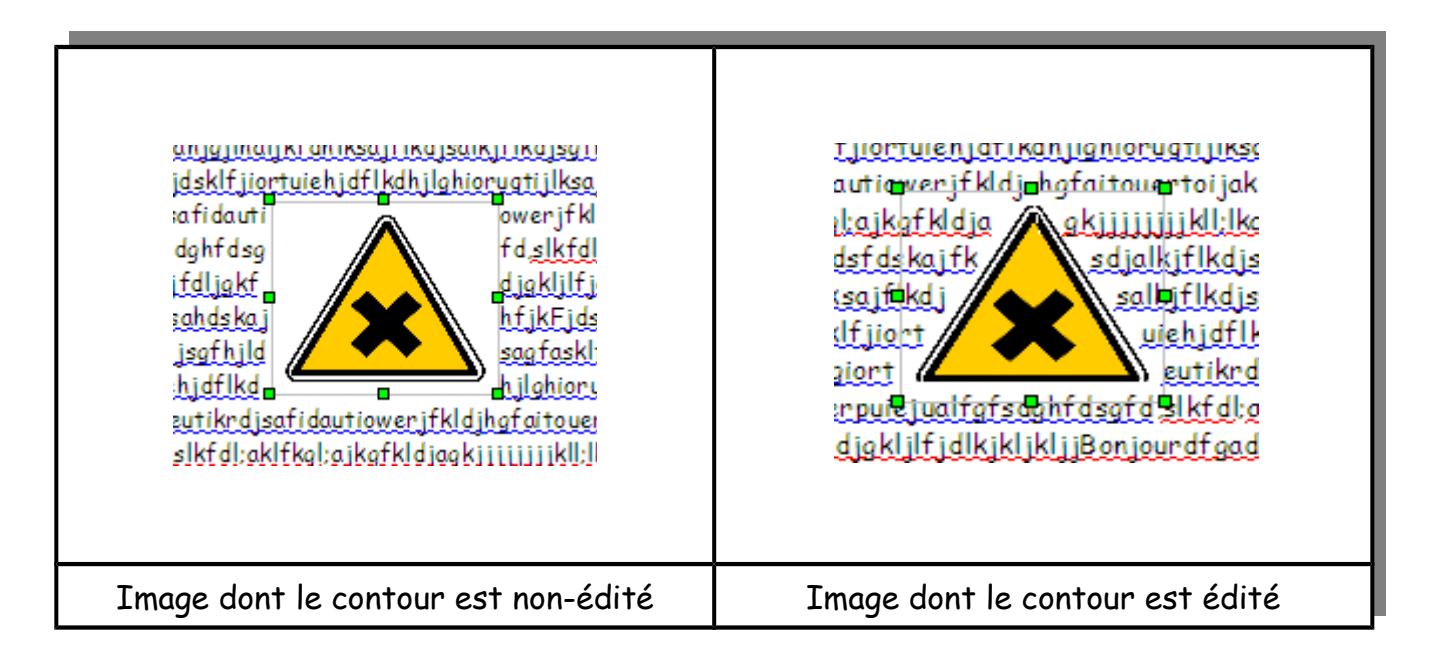

### Choix d'un contour

### 1. Insérer l'image.

2. Clic droit sur l'image. Dans le menu contextuel, sélectionner « adaptation du texte », puis « Éditer le contour ».

|  | -                                    |          |                                     |
|--|--------------------------------------|----------|-------------------------------------|
|  | Adaptation du texte                  |          | Pas d'adaptation                    |
|  | Description                          | 0        | R <u>e</u> nvoi relatif à la page   |
|  | Image                                |          | R <u>e</u> nvoi dynamique à la page |
|  | Légende                              | Ð        | <u>C</u> ontinu                     |
|  | Enrogistros l'imago                  |          | À l'a <u>r</u> rière-plan           |
|  | Éditer avec <u>u</u> n outil externe | <u>.</u> | <u>C</u> ontour                     |
|  | Image Map                            | 8        | Éditer le <u>c</u> ontour           |
|  |                                      | -        | <u>1</u> er paragraphe              |

3. Sélectionner un outil (cercle, polygone, ou tracer à main levée...) puis tracer un contour sur l'image. Quand le contour est tracé (fermer la forme), double-clic sur votre tracé. La flèche verte du menu apparaît. Cliquer sur cette flèche verte, et votre forme est modifiée sur le document, en direct (pas besoin de couper, enregistrer ou glisser).

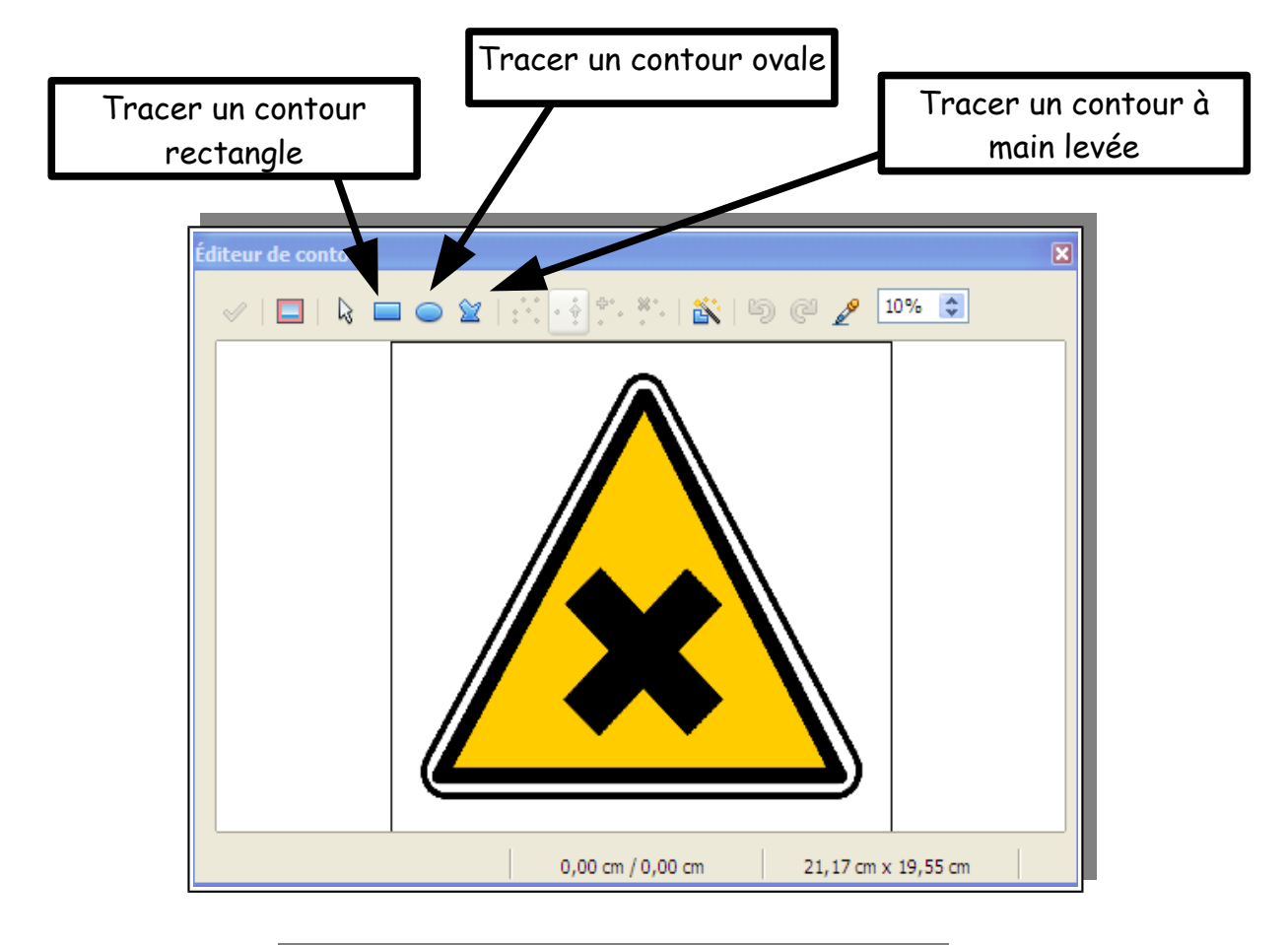

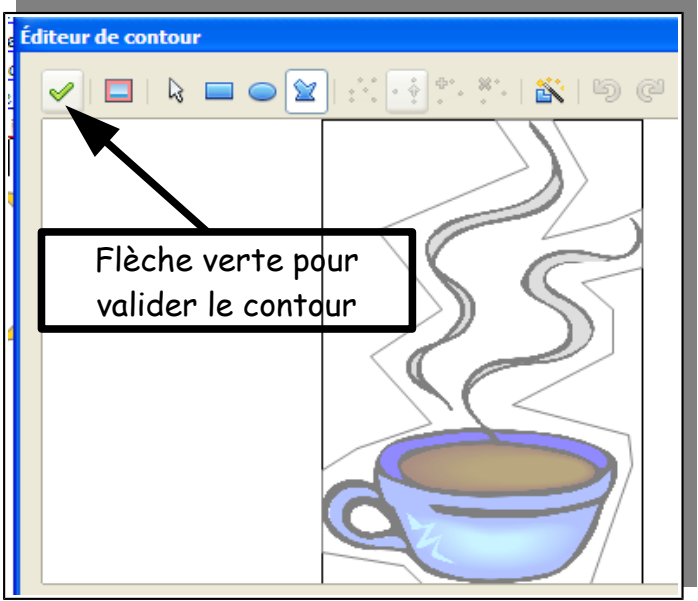

Si vous cliquez sur la fonction « éditer les points », vous pouvez modifier chaque point de votre contour (cette étape est facultative).

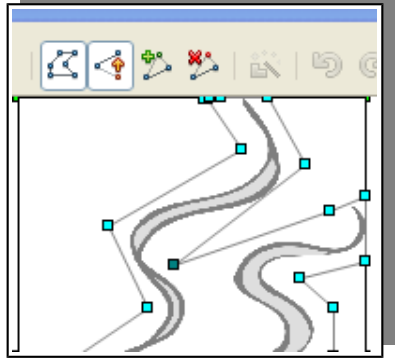

Votre image est apparue dans le texte. Vous pouvez choisir « adaptation, relatif à la page », afin que le texte soit collé, tout autour de l'image.

Voici quelques résultats :

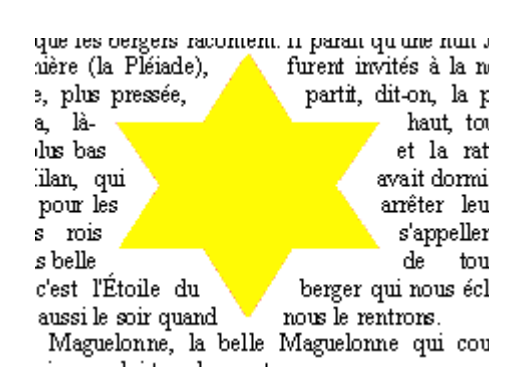

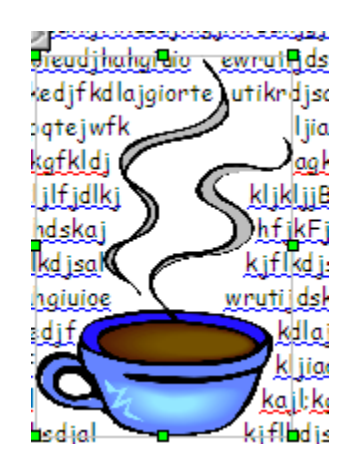

Martine Beaudoin, équipe APO-DSTI

Références : <u>http://help.libreoffice.org/Writer/Contour\_Editor/fr</u> <u>http://www2b.ac-lille.fr/weblettres/outils/writer/writer\_images.htm</u>